오 +54 9 3404 415680 / +54 9 3404 598437

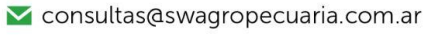

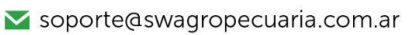

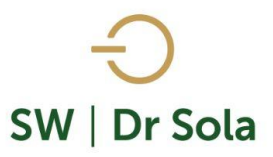

## **ANIMALES CON SERVICIO RECIENTE**

Con este reporte podremos sacar un listado de aquellos animales que recibieron un servicio y a la hora de generar el listado no pasaron los días del parámetro para Diagnostico de Preñez y no fueron evaluados.

Para ingresar al Generador de Listados, vamos al módulo Ejecutivo

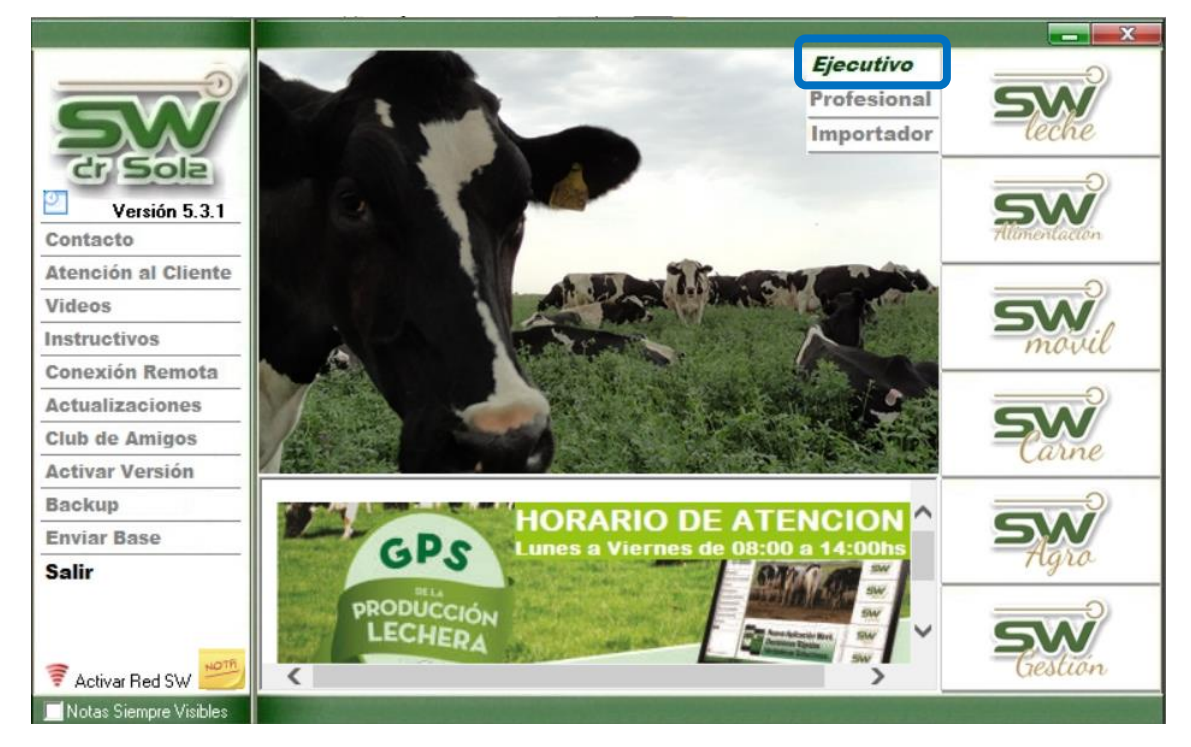

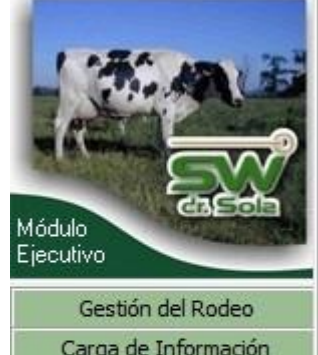

Luego vamos a Listados y Reportes / Generar Listados

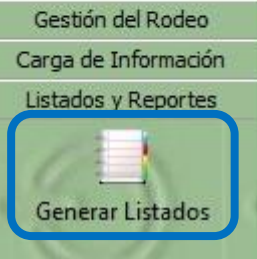

오 +54 9 3404 415680 / +54 9 3404 598437

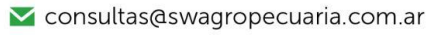

∑ soporte@swagropecuaria.com.ar

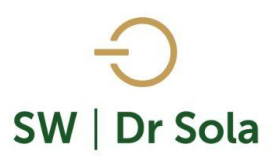

Se abrirá la ventana Generador de Listados, en la cual elegimos el Establecimiento y luego el listado ANIMALES CON SERVICIO RECIENTE Establecimiento: Establecimiento: EstableCIMIENTO EJEMPLO 1 Todo el Propietario Fecha: 03/02/2016 Listado a Generar:

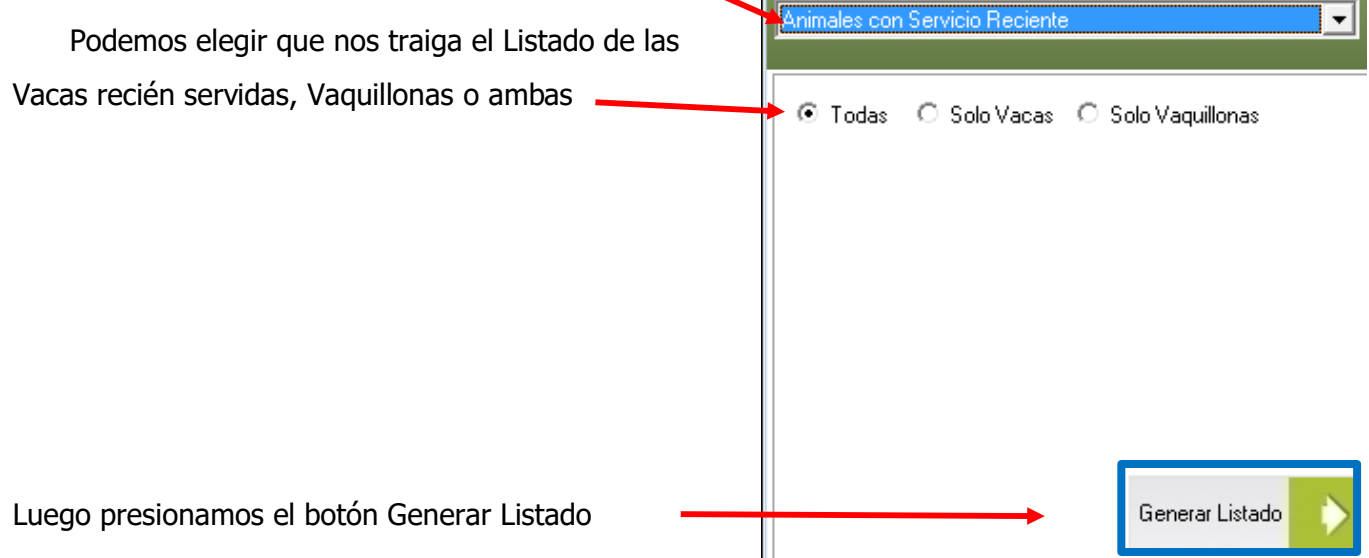

Este Listado nos mostrará los animales que tienen Servicio Reciente, dentro de los 25 días, sin carga de eventos posteriores al Servicio.

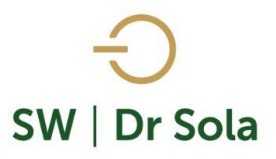

## A la derecha de la pantalla se generará el Listado de Animales con Servicios Recientes

| R.P. | Incluir  | D Parto | N*<br>Partos | IPPA | N*<br>Serv |            | D Serv7 | Apodo<br>Toro Serv. | H.B.A. Toro<br>Serv. | Días<br>Seca | Apodo<br>Padre | R.P.<br>Madre |
|------|----------|---------|--------------|------|------------|------------|---------|---------------------|----------------------|--------------|----------------|---------------|
| 2150 |          | 721     | 2            | 324  | 9          | 21/02/2016 | 10      | Ciggi               | 0                    |              | Legaci         | 2907          |
| 2149 |          | 450     | 2            | 640  | 2          | 01/03/2016 | 1       | Aaron               | 211552               |              | Magna          | 2906          |
| 2144 |          | 368     | 3            | 349  | 1          | 01/03/2016 | 1       | America             | 250832               |              | Emir           | 2619          |
| 2158 |          | 445     | 2            | 431  | 2          | 01/03/2016 | 1       | Aaron               | 211552               |              | Magna          | 2920          |
| 2006 | <b>V</b> | 347     | 3            | 405  | 1          | 01/03/2016 | 1       | Aerocerf            | 225049               |              | Audi           | 2529          |

- **RP** del animal.
- **Incluir** Podemos tildar o destildar la opción incluir. Los animales destildados no saldrán impresos.
- **D Parto** Días de Parto.
- **N Partos** Número de Partos del Animal.
- **IPPA** Intervalo Parto Parto Anterior.
- **N de Servicios** Nro de Servicios del Animal.
- **F U Serv**. Fecha último Servicio que recibió el animal.
- **D Serv** Días del servicio reciente.
- Apodo Toro Serv Apodo del Toro con el que el animal recibió Servicio.
- HBA Toro Serv HBA del toro con que el animal recibió Servicio.
- Días Seca Días de seca que tiene el animal.
- Apodo Padre Apodo del Padre del animal.
- **RP Madre** RP de la Madre del animal.

Por último, tenemos la opción de Imprimir el Listado o Cerrar

Estudio al: 02/03/2016

Si elegimos Imprimir, se abrirá la presentación Preliminar del Listado

## Animales con Servicio Reciente

Propietario: Sola Carlos / Establecimiento: ESTABLECIMIENTO EJEMPLO 1

| R.P. | D Parto | N⁰<br>Partos | IPPA | N° Serv | F. U. Serv. | D Serv 🤉 | Apodo Toro<br>Serv. | H.B.A. Toro<br>Serv. | Días Seca | Apodo Padre | R.P.<br>Madre |
|------|---------|--------------|------|---------|-------------|----------|---------------------|----------------------|-----------|-------------|---------------|
| 2150 | 721     | 2            | 324  | 9       | 21/02/2016  | 10       | Ciggi               | 0                    |           | Legaci      | 2907          |
| 2149 | 450     | 2            | 640  | 2       | 01/03/2016  | 1        | Aaron               | 211552               |           | Magna       | 2906          |
| 2144 | 368     | 3            | 349  | 1       | 01/03/2016  | 1        | America             | 250832               |           | Emir        | 2619          |
| 2158 | 445     | 2            | 431  | 2       | 01/03/2016  | 1        | Aaron               | 211552               |           | Magna       | 2920          |
| 2006 | 347     | 3            | 405  | 1       | 01/03/2016  | 1        | Aerocerf            | 225049               |           | Audi        | 2529          |

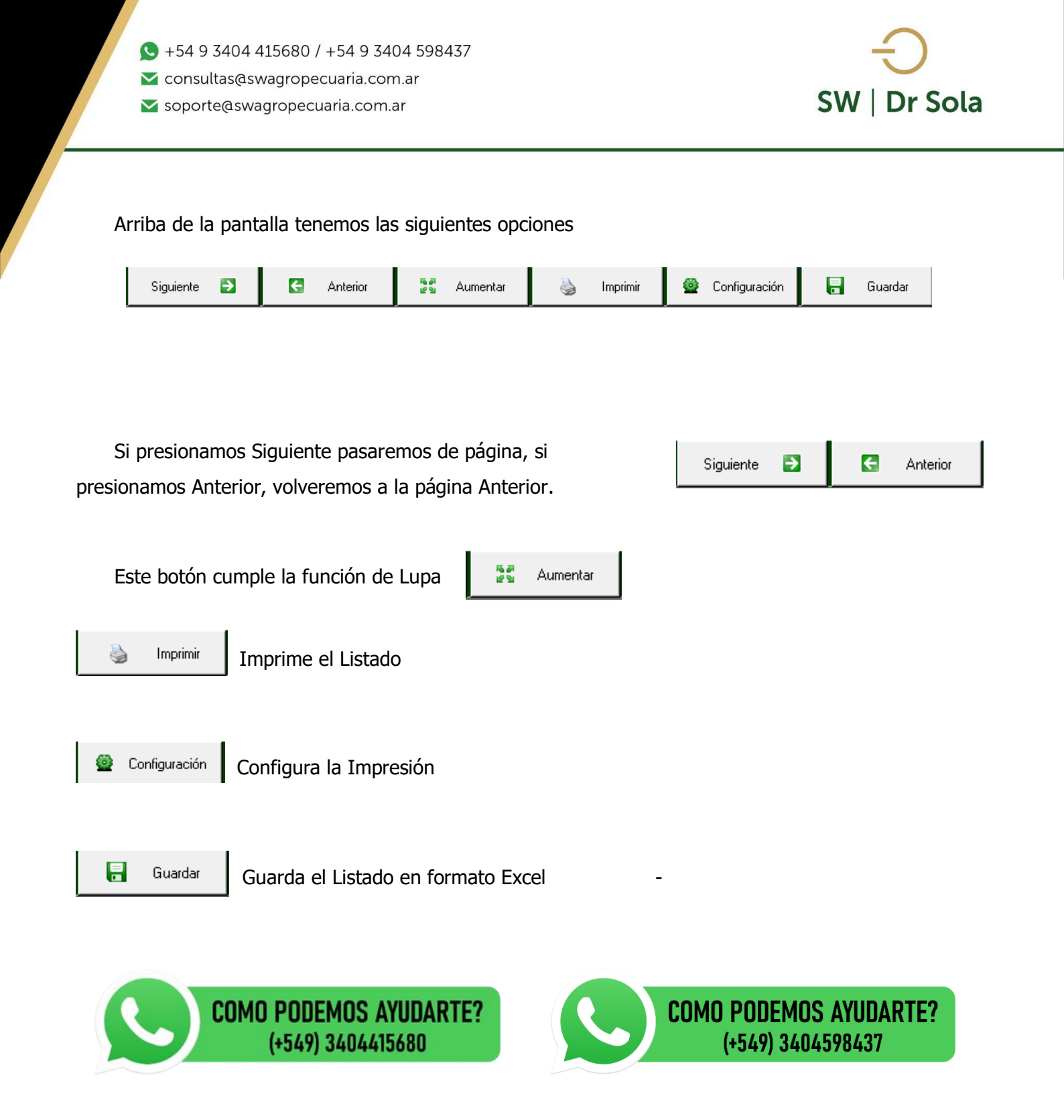